更改WindowsVista操作系统序列号 PDF转换可能丢失图片或 格式,建议阅读原文

https://www.100test.com/kao\_ti2020/140/2021\_2022\_\_E6\_9B\_B4\_ E6\_94\_B9Wind\_c100\_140889.htm Windows Vista通过产品序列 号或称密钥、Product Key、CD Key以及日后可能出现的针对 大客户的Volume License Key (VLK)等来判断自身是否为正版 ,只有正确的序列号才能激活Windows Vista,不然

, Windows Vista便只能使用在精减模式下。在某些情况下, 当我们安装Windows Vista时,可能会因操作失误或别的原因 而输入错误的序列号,导致无法通过Windows 正版验证,无 法激活。那么,此时我们是不是用正确的序列号需要重新安 装Windows Vista呢?答案是否定的,我们可以在安 装Windows Vista后在系统中更改使用的产品序列号,不会影 响系统的正常使用。 在图形界面中更改Windows Vista序列号 这是最常用也最方便的方式。我们可以在Windows Vista的系 统属性页中更改产品序列号。要打开系统属性页,可通过如 下方式: 在桌面的"计算机"图标上单击右键,选择"属性 "; 依次点击"开始"=>"控制面板"=>"系统"(控制面 板使用经典视图时); 依次点击"开始" => "控制面板" => "系统和维护"=>"系统"(控制面板使用分类视图时);在 系统属性页的底部的"Windows 激活"项中可以看到以小盾 牌标注的UAC功能项"更改产品密钥(K)",单击它然后输入 正确的序列号(25位数字)即可。 注:对于已经进入精减模式 的Windows Vista,比如说超过测试期限的Windows Vista RTM, 此处出现的功能项则为"重新输入产品密钥",其实现功能

与"更改产品密钥"相同。使用命令行更改Windows Vista序

列号对高级用户而言,可能更愿意使用命令行来更 改Windows Vista序列号这样才可显示出技术水平嘛! 首先, 以管理员身份打开命令行窗口。在命令行窗口中输入: slmgr.vbs-ipk 待输入的序列号 其中, slmgr.vbs将启动Windows 授权管理工具,"-ipk"选项即为替换当前密钥;使用已输 入的产品序列号激活Windows Vista,可使用如下命令: slmgr.vbs ato 这样,Windows Vista中原有的序列号便已被新的 序列号替换。100Test 下载频道开通,各类考试题目直接下载 。详细请访问 www.100test.com